# IP камера с ИК подсветкой CRYSTAL

HDW4200SP HDW4300SP

Руководство пользователя

Версия 1.1.0

Спасибо, что приобрели наш продукт! Данное руководство поможет Вам в установке и настройке. Пожалуйста, внимательно ознакомьтесь с данным руководством, прежде чем приступать к использованию устройства. Сохраните данное руководство!

# Содержание

| Меры предосторожности                    | 2 |
|------------------------------------------|---|
| 1.1 Обзор                                | 3 |
| 1.2 Возможности                          | 3 |
| 1.3 Спецификации                         | 4 |
| 2. Корпус                                | 5 |
| 2.1 Кабели                               | 5 |
| 2.2 Размеры                              | 5 |
| 3. Установка                             | 6 |
| 4. Утилита Quick Configuration Tool      | 7 |
| 4.1 Описание                             | 7 |
| 4.2 Использование                        | 7 |
| 5. Работа с камерой через web-интерфейс. | 9 |
| 5.1 Подготовка                           | 9 |
| 5.2 Подключение к камере                 | 9 |

# Меры предосторожности

### 1. Электробезопасность

Любые работы по установке и использованию устройства должны производиться с соблюдением правил безопасности при работе с электрическим током. Напряжение должно соответствовать стандартам SELV (безопасного низковольтного напряжения), источник питания рассчитан на 12V DC согласно IEC60950-1.

Изготовитель не несет ответственности за любые случаи возгорания или удара электрическим током, возникшие в результате неправильной установки или использования, а также за любые последствия самостоятельной модификации и/или ремонта устройства.

### 2. Транспортировка

Запрещены высокие нагрузки, вибрации и попадание влаги.

### 3. УСТАНОВКА

Не подключайте устройство к сети питания до конца установки. Во время подключения, установите выключатель в правильную позицию(выключено). Всегда следуйте руководству пользователя, составленному изготовителем.

### 4. Квалификация установщика

Любые работы по установке и ремонту должны производиться квалифицированным специалистом. Изготовитель не несет ответственности за любые последствия самостоятельной модификации и/или ремонта устройства.

### 5. Окружающая среда

Данная модель камеры должна быть установлена в сухом, прохладном месте вдали от прямых солнечных лучей, горючих, взрывоопасных материалов и т.п.

Диапазон рабочих температур камеры указан в спецификациях..

Пожалуйста, не используйте камеру в зоне электромагнитного излучения.

Пожалуйста, убедитесь, что CCD (CMOS) матрица камеры не находится в зоне излучения лазерного луча. В противном случае, это может привести к повреждению матрицы камеры.

Помещение должно хорошо проветриваться.

Избегайте попадания воды и других жидкостей на камеру.

Рекомендуется установка громоотводящей системы.

Рекомендуется заземлить устройство для повышения надежности эксплуатации.

### 6. ОБСЛУЖИВАНИЕ

Пожалуйста, отключите и отсоедините устройство от сети перед началом технического обслуживания.

Не прикасайтесь к оптическим компонентам. Используйте поток воздуха для удаления пыли с поверхности линз.

Всегда используйте сухую мягкую ткань для очистки. При большом запылении, используйте разбавленное водой мягкое моющее средство для очистки устройства. Затем протрите устройство сухой тканью.

Пожалуйста, наденьте защитную крышку на объектив, когда вы не пользуетесь камерой. Прозрачная часть корпус также является оптическим компонентом, не трогайте его пальцами во время обслуживания. Используйте специальные средства для очистки оптики, в противном случае это может привести к плохой работе ИК режима в камере с ИК функцией.

### 7. Аксессуары

Используйте только рекомендуемые производителем аксессуары. Перед установкой, откройте упаковку и убедитесь в наличии всех компонентов. Свяжитесь с Вашим поставщиком в случае, если какой-то из компонентов поврежден или отсутствует.

# 1. Введение

# 1.1 Обзор

Данная серия камер совмещает традиционное видео с сетевыми технологиями. Камера может быть подключена напрямую в сеть без каких-либо дополнительных устройств, способна работать совместно с IP-видеорегистратором либо видеосервером.

# 1.2 Возможности

- Менеджмент пользователей. Настройка прав доступа для групп и для каждого пользователя индивидульно.
- Функции хранения. Возможна запись на удаленное хранилище в постоянном режиме, по тревоге либо расписанию. Возможна запись через вэб-интерфейс с сохранением видеофайла на клиентском ПК. Поддержка передачи файлов по протоколу FTP.
- Просмотр по сети. Поддержка до 20 пользователей одновременно, поток до 32Mbps. Поддержка протоколов HTTP, TCP, UDP, MULTICAST, RTP/RTCP, RTSP и прочих.
- Настройка по сети. Возможна настройка через вэб-интерфейс, либо специальное ПО.
- Питание через РоЕ, либо 12V. Важно: Не подключайте питание к камере одновременно обоими способами, это может привести к повреждению камеры.

**1.3 Спецификации** Данная таблица описывает технические характеристики камеры

| Модель                    | HDW4200SP                                                         | HDW4300SP                           |  |
|---------------------------|-------------------------------------------------------------------|-------------------------------------|--|
| Параметр                  |                                                                   |                                     |  |
| Процессор                 | DSP                                                               |                                     |  |
| OC                        | Embedded Linux                                                    |                                     |  |
| Pecypc                    | Просмотр по сети, запись и управление одновременно                |                                     |  |
| Интерфейс                 | WEB-interface, специализированное ПО (например PSS)               |                                     |  |
| Матрица                   | 1/3" Exmor CMOS                                                   | 1/3" Aptina CMOS                    |  |
| Разрешение                | 1920(Γ)x1080(B)                                                   | 2048(Γ)x1536(B)                     |  |
| Эл. затвор                | Поддержка медленного затвора, 1/3с~1/100000с                      |                                     |  |
| Режим день/ночь           | Поддержка смены режима дня/ночи                                   |                                     |  |
| Регулировка усиления      | Фиксированная/автоматическая                                      |                                     |  |
| Баланс белого             | Ручная настройка/автоматический                                   |                                     |  |
| BLC                       | On/off                                                            |                                     |  |
| Шумоподавление            | Поддержка 2D/3D шумоподавления                                    | я                                   |  |
| Стандарт сжатия видео     | H264/H264H/MJPEG                                                  |                                     |  |
| Частота кадров видео      | PAL:                                                              | PAL:                                |  |
|                           | Main stream(1920*1080@25fps),                                     | Main stream(2048*1536@20fps),       |  |
|                           | extra stream 1 (704*576@25fps)                                    | extra stream 1 (704*576@20fps)      |  |
|                           |                                                                   | Main stream(1920*1080@20fps),       |  |
|                           | NTSC:                                                             | extra stream 1 (704*576@25fps)      |  |
|                           | Main stream(1920*1080@30fps),                                     |                                     |  |
|                           | extra stream 1 (704*480@30fps)                                    | NTSC:                               |  |
|                           |                                                                   | Main stream(2048*1536@20fps),       |  |
|                           |                                                                   | extra stream 1 (704*480@20fps)      |  |
|                           |                                                                   | Main stream(1920*1080@30fps),       |  |
|                           |                                                                   | extra stream 1 (704*480@30fps)      |  |
| Битрейт                   | H.264H: 40Kbps-8192Kbps на выбор                                  | р                                   |  |
|                           | MJPEG: 40Kbps-16384Kbps на выбо                                   | op                                  |  |
| Поворот изображения       | Отзеркаливание, поворот.                                          |                                     |  |
| Другие функции            | Сбохранение отдельных кадров (фо                                  | ормат JPG), маскирование до 4 при-  |  |
|                           | ватных зон, регулировка параметро                                 | ов изображения (яркость, контраст и |  |
|                           | прочие), наложение на видео инфој                                 | рмации(имя канала, текущее время,   |  |
|                           | детекция движения, маскирование)                                  |                                     |  |
| I ИП ЛИНЗЫ<br>Удал обрано | 3.6MM<br>70°                                                      |                                     |  |
|                           | 70°                                                               |                                     |  |
| Сетерей уудерфайс         | M12<br>1 BC45 Ethernet 10/100 Base T                              |                                     |  |
| Сетевой интерфейс         | 1 RG45 Ethernet, 10/100 Base-T                                    |                                     |  |
| протоколы                 | SMTD FTD DUCD DNS DDNS D                                          | POOE LIDND NTD Review SNMD          |  |
|                           | $O_{0}$ SMIF, FIF, DHCF, DNS, DDNS, FI                            | FOE, OFNE, NTE, Bolijoul, SINNE,    |  |
| ИК полеретия              | 20M                                                               |                                     |  |
|                           | 1P66                                                              |                                     |  |
| Раб темп /влажность       | $-20^{\circ}C_{\star}\pm60^{\circ}C_{\star}$ рлажность не более 9 | )5% (без конленсата)                |  |
| Питание                   | DC 12V + 10% пибо PoF                                             | 570 (bes kondeneara)                |  |
| Потреб мошчость           | 5 BT Make                                                         |                                     |  |
| Габариты (мм)             | Ф114мм×86 мм                                                      |                                     |  |
| Bec                       | 400 r                                                             |                                     |  |
| Установка                 | Крепление на стену потолок                                        |                                     |  |
|                           |                                                                   |                                     |  |

# 2. Корпус

# 2.1 Кабели

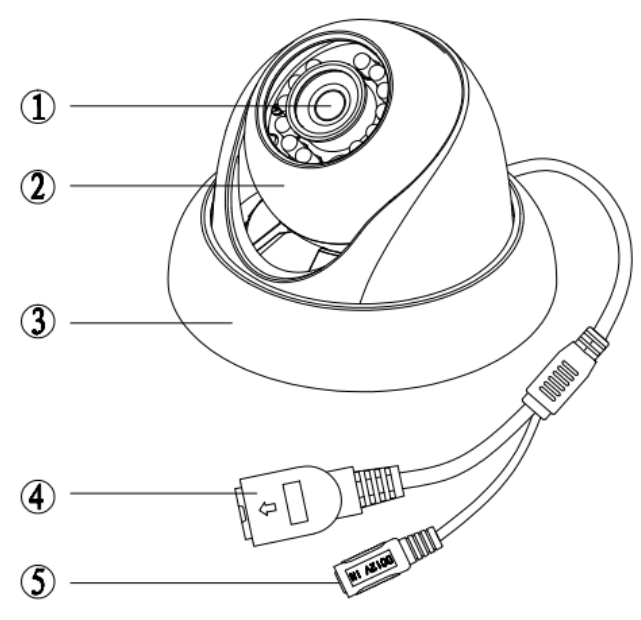

| Номер | Маркировка | Функция       | Подключение              | Примечание                                |
|-------|------------|---------------|--------------------------|-------------------------------------------|
| 4     | LAN        | Ethernet, PoE | RG45                     | Порт для поключения сети и РоЕ            |
| 5     | DC12V      | Питание       | Коаксиальный разъ-<br>ем | Разъем для подключения пита-<br>ния, 12 V |

**2.2 Размеры** На схеме указаны размеры в мм.

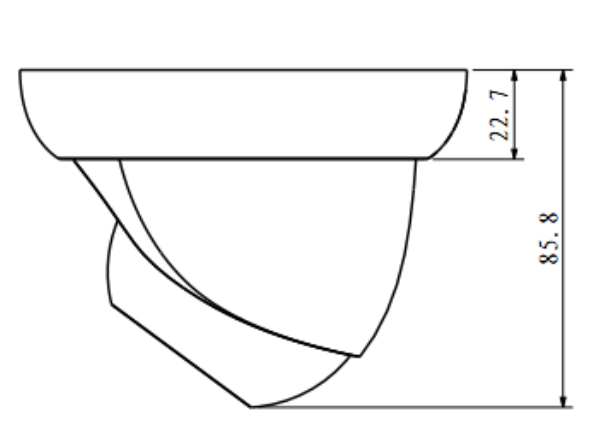

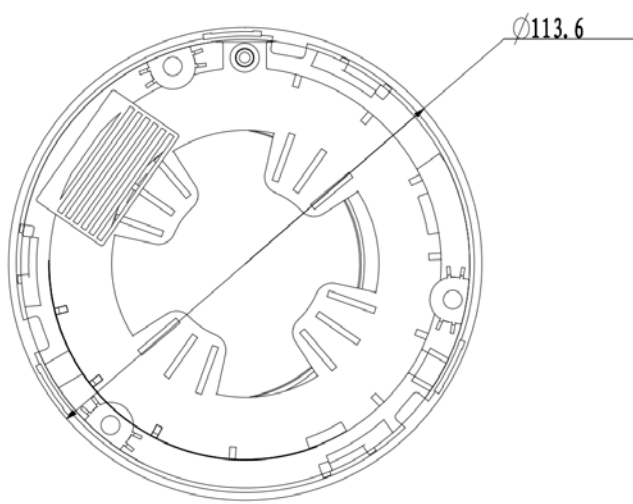

# 3. Установка

### Внимание! Пожалуйста, убедитесь, что поверхность, на которую производится монтаж, выдерживает минимум 3хкратный вес камеры и кронштейна.

Данный продукт крепится на стену или потолок. Схема и шаги установки приведены ниже.

Шаг 1. Просверлите 3 отверстия в стене или потолке согласно трем крепежным отверстиям камеры. Установите стойки.

Шаг 2. Снимите декоративное кольцо, повернув его против часовой стрелки. Приложите корпус камеры к месту крепления, выведите кабель через канал. Совместите три отверстия в корпусе камеры с установленными стойками и закрепите камеру тремя саморезами.

Шаг 3. Вставьте дюбеля в проделанные отверстия.

Шаг 4. Наденьте декоративное кольцо и зафиксируйте его поворотом по часовой стрелке.

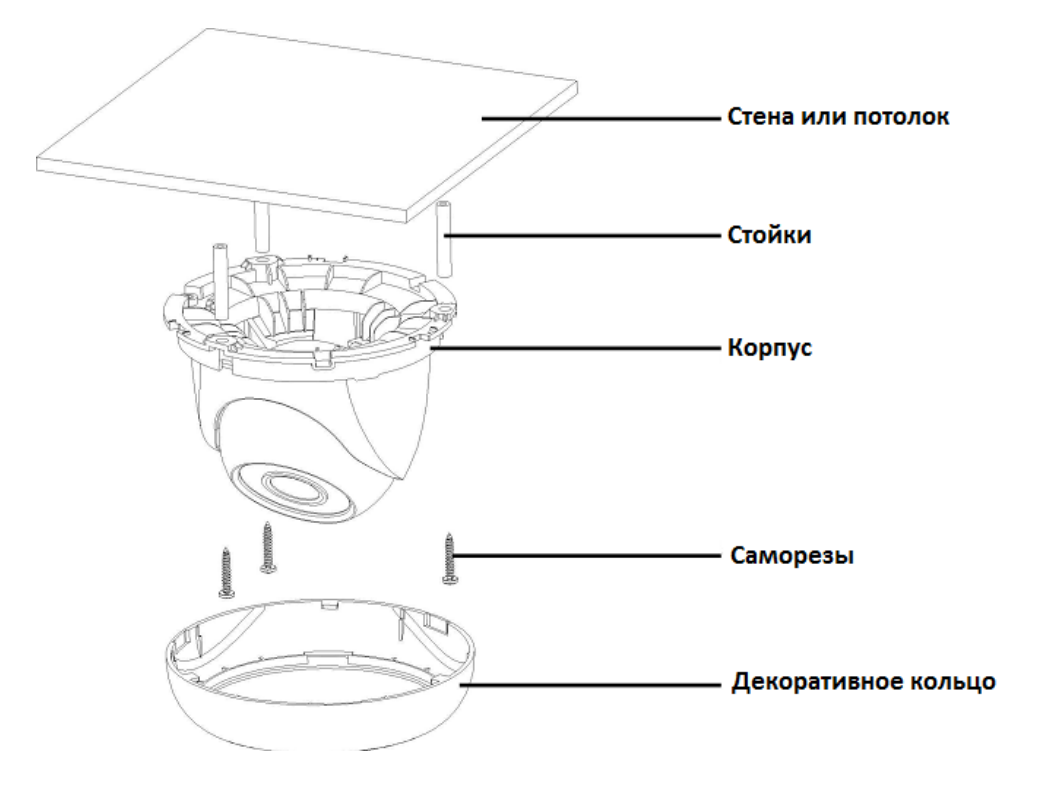

# 4. Утилита Quick Configuration Tool

# 4.1 Описание

Данная утилита может быть использована для поиска IP находящихся в сети камер, изменения IP, настройки камер, входа в web-интерфейс. Утилита находится на компакт-диске в комплекте камеры.

Запомните, что запущенная на ПК утилита работает только с камерами, находящимися в одном с ПК сетевом сегменте.

## 4.2 Использование

Запустите утилиту двойным нажатием на «ConfigTools.exe», появится интерфейс программы.

| - 11      | IP Address                   | Port         | Subnet Mask   | Default Gateway | Mac Address    |
|-----------|------------------------------|--------------|---------------|-----------------|----------------|
| 8         | 192. 168. 1. 108             | 37777        | 255.255.255.0 | 192.168.1.1     | 90:02:a9:7b:50 |
|           |                              |              |               |                 |                |
|           |                              |              |               |                 |                |
|           |                              |              |               |                 |                |
|           |                              |              |               |                 |                |
|           |                              |              |               |                 |                |
|           |                              |              |               |                 |                |
|           |                              |              |               |                 |                |
|           |                              |              |               |                 |                |
|           |                              |              |               |                 |                |
| l<br>Tin' | You can click "login" button | directly and |               |                 |                |

Если вы хотите изменить IP адрес камеры не заходя в её web-интерфейс, выберите нужный адрес из списка и нажмите на нем два раза левой кнопкой мыши, либо нажмите кнопку «Login» в нижней части окна. Вы увидите следующее окно.

| Login       |               | × |
|-------------|---------------|---|
| IP Address: | 192.168.1.108 |   |
| User Name:  | admin         |   |
| Password:   | ****          |   |
| Port:       | 37777         |   |
|             | Login Cancel  |   |

Проверьте адрес. Логин и пароль по-умолчанию admin. Нажмите кнопку Login.

|              | DHCP Enable       | IPv4 | - |  |
|--------------|-------------------|------|---|--|
| IP Address:  | 192.168.1.108     |      |   |  |
| Subnet Mask: | 255.255.0.0       |      |   |  |
| Gateway:     | 10.15.0.1         |      |   |  |
| Mac Address: | 90:02:a9:7f:d8:21 |      |   |  |
|              |                   |      |   |  |
|              |                   |      |   |  |
|              |                   |      |   |  |
|              |                   |      |   |  |
|              |                   |      |   |  |
|              |                   |      |   |  |
|              |                   |      |   |  |
|              |                   |      |   |  |

В появившемся окне вы можете изменить настройки камеры и сохранить перед выходом кнопкой Save.

# 5. Работа с камерой через web-интерфейс.

# 5.1 Подготовка

IP видеокамеры поддерживают доступ и настройку через WEB-интерфейс с компьютера. Таким образом можно получить доступ к просмотру, настройке системы.

Для подключения к видеокамере по сети с помощью компьютера выполните предварительные шаги:

- Убедитесь, что на видеокамеру подается питание и она корректно подключена к локальной сети или сети Интернет (далее «Сети»).
- ІР адреса ПК и видеокамеры должны находиться в одном сегменте Сети.
- Для проверки состояния связи между камерой и компьютером вы можете использовать команду Ping (Пуск->Выполнить->cmd->"ping \*.\*.\*." без скобок, где \*.\*.\*.\* - ip адрес видеокамеры, например ping 192.168.1.108).

# 5.2 Подключение к камере

Откройте Internet Explorer и введите адрес камеры (по умолчанию – 192.168.1.108). Например, http://192.168.1.108, см рисунок 1.

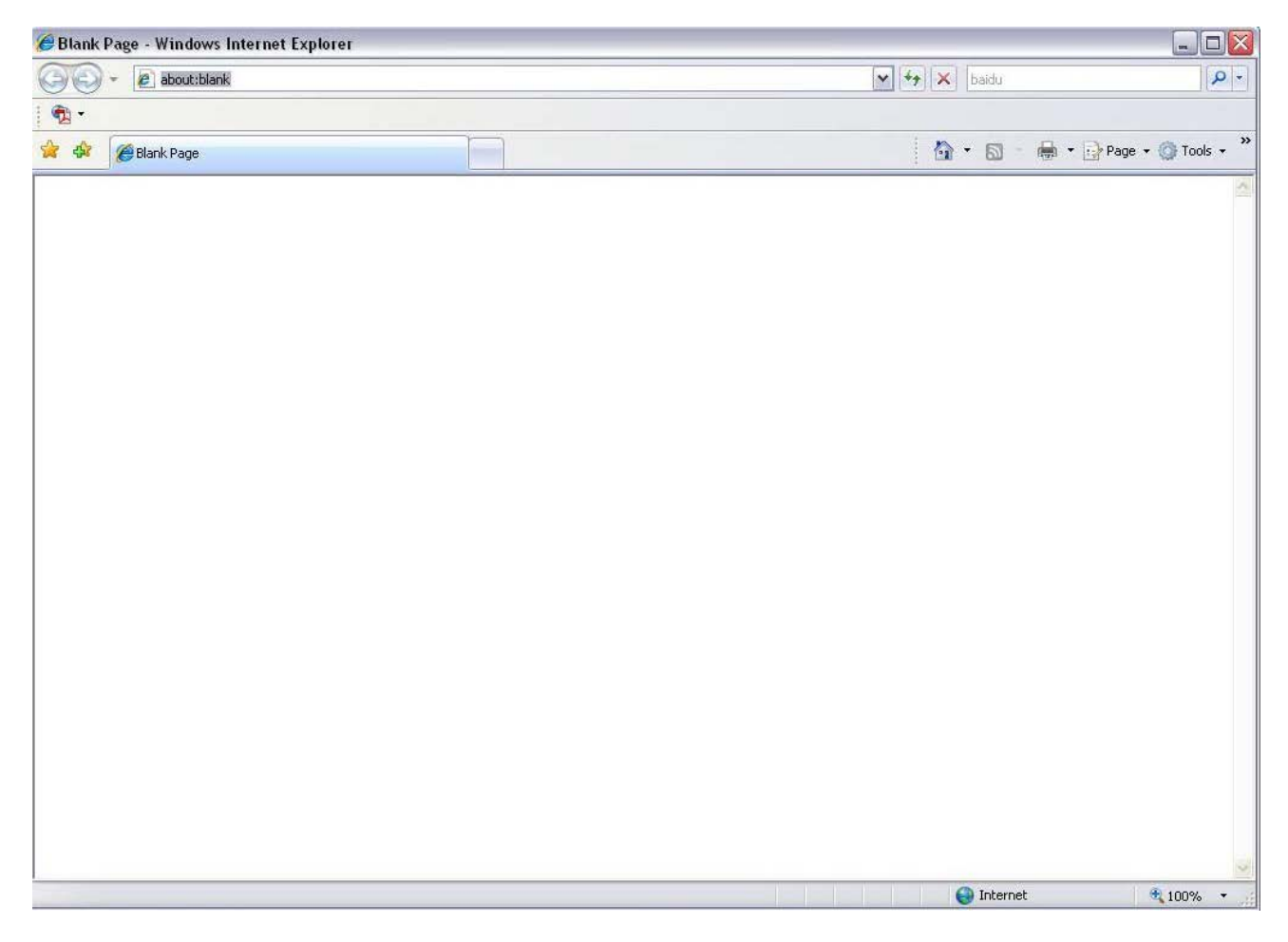

Откроется окно логина web-интерфейса.

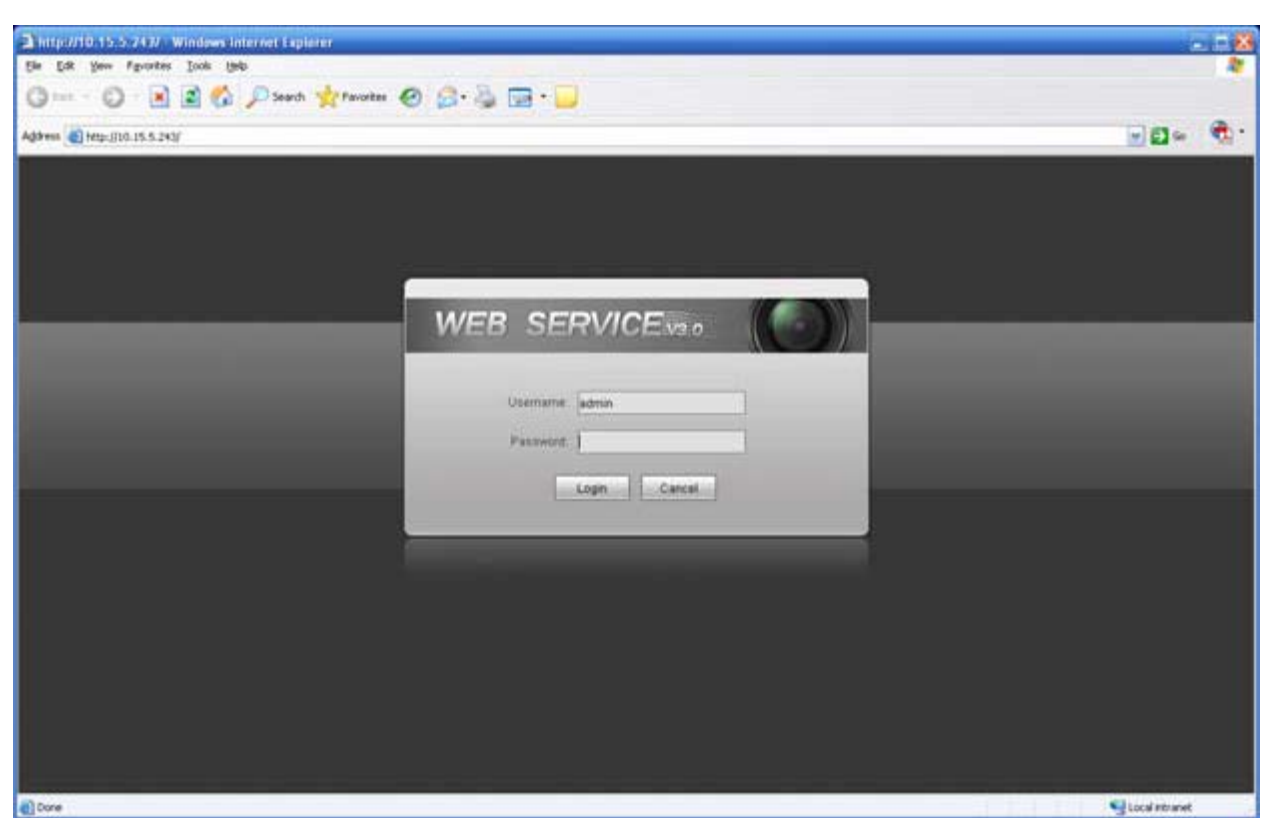

Рис. 2. Интерфейс страницы логина

Введите логин и пароль, нажмите кнопку Login.

По умолчанию логин **admin** и пароль **admin**.

Важно: из соображений безопасности рекомендуем изменить логин и пароль.

Если это первый вход в систему, вам будет предложено установить модуль ActiveX webrec.cab для работы с камерой . Согласитесь.

Если у вас не получилось установить этот модуль, настройте параметры безопасности для вашего компьютера: поместите ір адрес вашей камеры в раздел «надежные узлы» (Сервис -> Свойства обозревателя -> Безопасность -> Надежные узлы -> Узлы -> ввести IP адрес регистратора -> Добавить) и разрешите для этой зоны загрузку неподписанных компонентов ActiveX (Сервис -> Свойства обозревателя -> Безопасность -> Надежные узлы -> Уровень безопасности – Другой). Подробности показаны на рисунке 3.

| войства обозревателя                                                                                                    | Параметры безопасности - зона надежных узлов                                                                                                    |
|----------------------------------------------------------------------------------------------------|----------------------------------------------------------------------------------------------------|
| Содержание Подключения Программы Дополнительно<br>Общие Безопасность Конфиденциальность<br>Выберите зону для настройки ее параметров безопасности.<br>Шитернет Местная Надежные Ограничен<br>интрасеть узлы Ограничен<br>узлы Зона для надежных узлов, которые не<br>причинят вреда вашену компьютеру или<br>данным.<br>Уровень безопасности для этой зоны<br>Разрешенные уровни: любые<br> | Параметры<br>Параметры<br>Автоматические запросы элементов управления ActiveX<br>Включить<br>Эвлоляять скрипты элементов ActiveX, помеченные как<br>Эключить<br>Отключить<br>Предлагать<br>Эзагрузка неподписанных элементов ActiveX<br>Эключить<br>Предлагать<br>Эзагрузка подписанных элементов ActiveX<br>Эключить<br>Предлагать<br>Эзагрузка подписанных элементов ActiveX<br>Эключить<br>Предлагать<br>Эзагрузка подписанных элементов ActiveX<br>Эключить<br>Предлагать<br>Эзагризка подписанных элементов ActiveX<br>Эключить<br>Предлагать<br>Эзагрузка подписанных элементов ActiveX<br>Эключить<br>Поналагать<br>Эзагризка подписанных элементов ActiveX<br>Эключить<br>Поналагать<br>Эзагризка подписанных элементов ActiveX<br>Эключить<br>Сокончить<br>Отключить<br>Отклю |
| Выбрать уровень безопасности по умолчанию для всех зон<br>ОК Отмена Применить                                                                                                    |                                                                                                    |

Рис. 3 Настройка безопасности в Internet Explorer

Если вы выполнили все шаги верно, вы попадете на главный экран web-интерфейса. Отсюда вы можете просматривать изображение с камеры и провести дальнейшую настройку.

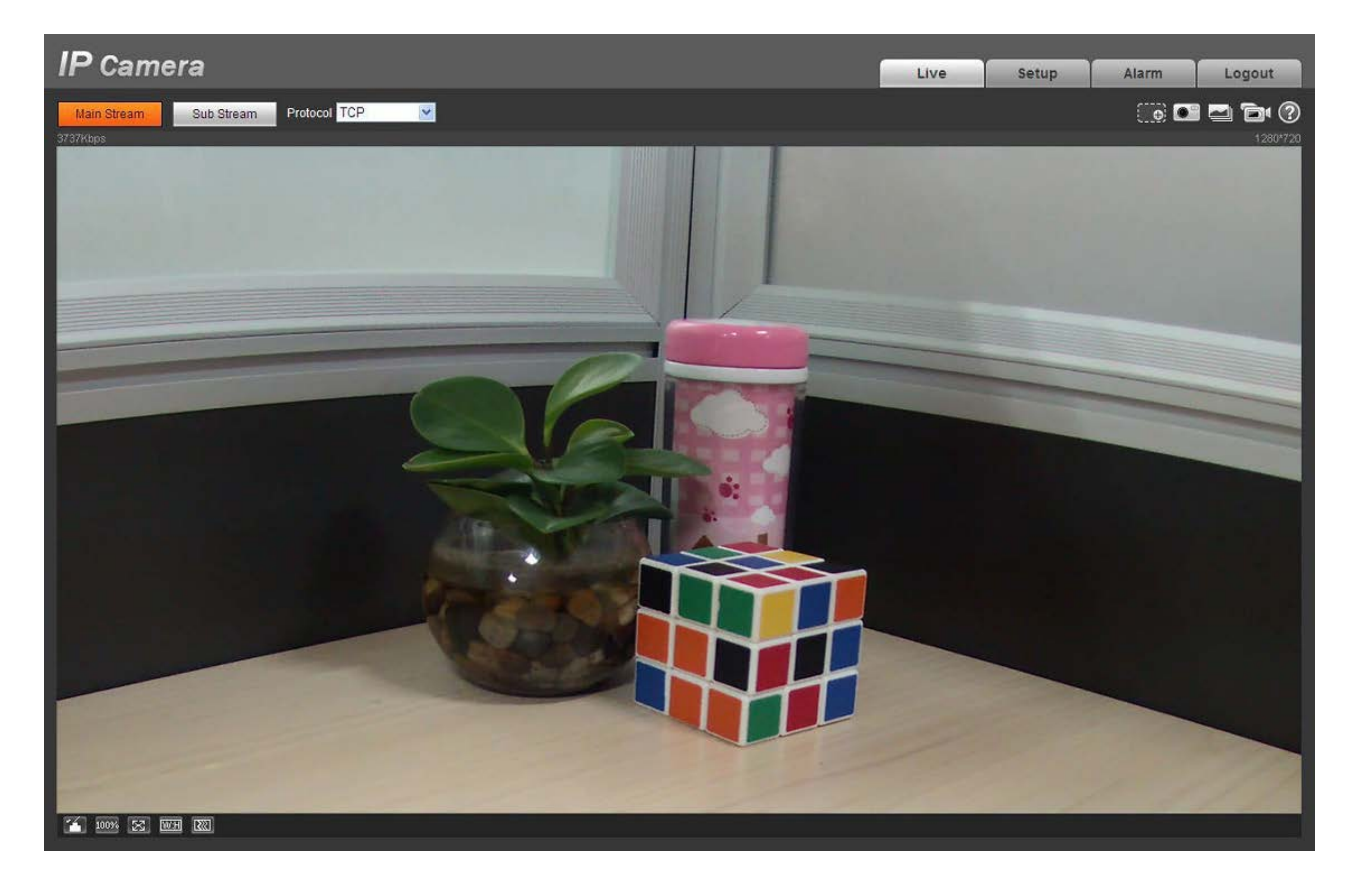

Примечание.

- Данное руководство служит для ознакомительных целей. Реальный интерфейс пользователя может отличаться от представленного.
- Производитель оставляет за собой право вносить любые изменения в продукцию без предварительного уведомления.
- Все торговые марки являются собственностью их владельцев.
- Для более подробной информации, посетите наш веб-сайт или свяжитесь с Вашим местным сервисным центром.